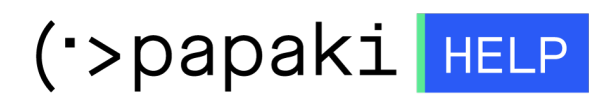

Knowledgebase > Applications > Wordpress > Πώς μπορώ να μετονομάσω το προσωρινό Url site μου που έχω κατασκευάσει με το Wordpress στο domain μου;

# Πώς μπορώ να μετονομάσω το προσωρινό Url site μου που έχω κατασκευάσει με το Wordpress στο domain μου;

- 2023-01-04 - Wordpress

Υπάρχει περίπτωση να θέλετε να μετονομάσετε το domain σας το οποίο έχετε κατασκευάσει με wordpress από 2928442271.thesite.link για παράδειγμα σε yourdomain.gr. Για να το κάνετε αυτό, μπορείτε να συνδεθείτε στο περιβάλλον διαχείρισης του Papaki και ακολουθήστε τα βήματα που περιγράφονται παρακάτω :

Αρχικά βεβαιωθείτε πως το site σας είναι Online.

1. Συνδεθείτε στο panel του Papaki

GR EN

## Είσοδος Μέλους

Εάν είστε ήδη μέλος στο Papaki, συμπληρώστε το Όνομα Χρήστη και τον Κωδικό.

Email/Username

Κωδικός

Είσοδος

<u>Υπενθύμιση Κωδικού</u>

2. Στο panel σας και συγκεκριμένα στα **πακέτα hosting**, επιλέξτε το πακέτο το οποίο επιθυμείτε να μετονομάσετε κάνοντας κλικ επάνω του.

| Βρίσκεστε Εδώ: Κεντρική Σελίδα Διαχείρισης Πακέτα Hosting |                                     |                    |  |  |  |  |
|-----------------------------------------------------------|-------------------------------------|--------------------|--|--|--|--|
| ΤΑ ΠΡΟΪΟΝΤΑ ΜΟΥ                                           |                                     | NG Συνολικά πακέτα |  |  |  |  |
| Domains                                                   | Εμφάνιση: Ενεργά πακέτα Hosting 🗸 🗸 |                    |  |  |  |  |
| it arkéta Hosting                                         | Φιλοξενούμενο Domain                | Πακέτο Hosting     |  |  |  |  |
| SSL Πιστοποιητικά                                         | 2928442271.thesite.link             | Dynamic - Linux    |  |  |  |  |

3. Επιλέξτε **Επεξεργασία** 

| *27° | <b>Σύπος Πακέτου:</b><br>Dynamic - Linux <u>(Αλλαγή)</u> | Domain:<br>2928442271.thesite.link<br>(Επεξεογοσία) |
|------|----------------------------------------------------------|-----------------------------------------------------|
|      | <b>Κατάσταση:</b><br>Ενεργό                              |                                                     |
| 0    | Οι nameservers του πακέτοι                               | υ σας: 📎                                            |

4. Δηλώστε το όνομα χώρου σας και επιλέξτε Αποθήκευση

## Διαχείριση του domain του Hosting πακέτου

### Διαχείριση του domain του Hosting πακέτου

#### 2928442271.thesite.link

Επιλέξτε το domain που θέλετε να συνδέσετε με το Hosting πακέτο.

ΑΠΟΘΗΚΕΥΣΗ

| Domain: www. | yourdomain.tld |  |
|--------------|----------------|--|
| (π           |                |  |

5. Αφού έχετε κάνει τα παραπάνω και έχει γίνει η μετονομασία του domain στο Papaki panel σας και στο Plesk σας, πρέπει να κάνετε και τις παρακάτω αλλαγές στο phpmyadmin μέσα από το Plesk σας.

| 1. Επιλέξτε <b>Databases</b> από το δεξί μενού στο plesk. |  |
|-----------------------------------------------------------|--|
|                                                           |  |

|                   |                                                | • |
|-------------------|------------------------------------------------|---|
| Z                 | Databases                                      |   |
|                   | 💼 Scheduled Tasks                              |   |
|                   | 📔 Outgoing Mail Control                        |   |
|                   | <ul> <li>ServerShield by Cloudflare</li> </ul> |   |
| WordPress Install | Google Authenticator                           |   |
|                   | II Resource Usage                              |   |
|                   | 🚯 WordPress                                    |   |
|                   |                                                |   |
| Hosting Settings  | Resource Usage                                 | ^ |

2. Βρείτε τη βάση δεδομένων που σχετίζεται με το site σας και κάντε κλικ στο **phpmyadmin**.

| Assign this database to a site |                        | ph                 | ıpMyAdmin |
|--------------------------------|------------------------|--------------------|-----------|
| Host: (MariaDB) Users:         | Tables: 6 Size: 160 KB |                    |           |
|                                | A Show Less            |                    |           |
| 🍌 phpMyAdmin                   | Connection Info        | 📑 Сору             |           |
| Export Dump                    | 1 Import Dump          | 📀 Check and Repair |           |
| X Remove Database              |                        |                    |           |

3. Επιλέξτε τον πίνακα **wp\_options.** 

| php <b>MuAdmin</b>    | 🗐 localhost:3306 🕨 🗊 wordpress_6              |              |        |     |            |             |        |            |      |
|-----------------------|-----------------------------------------------|--------------|--------|-----|------------|-------------|--------|------------|------|
|                       | K Structure                                   | SQL          | 🔍 Sear | ch  | 🔲 Qu       | ery         |        | Export     | 📑 Im |
| 🏠 🔒 🕑 🗊 🤹             | Table _                                       |              | Action |     |            |             |        |            |      |
| wp_commentmeta        | wp_commer                                     | itmeta       | Browse | 1   | Structure  | <b>II</b> : | Search | 3-i Insert | m Em |
| wp_comments           | wp_commer                                     | its          | Browse | 11  | Structure  | 3           | Search | 3- Insert  | 🗄 Em |
| wp_links              | <ul><li>wp_links</li><li>wp_options</li></ul> |              | Browse | 1   | Structure  |             | Search | 3-i Insert | 🗑 Em |
| wp_options            |                                               |              | Browse | 1   | Structure  | 3           | Search | 3 Insert   | 🗄 Em |
| Browse: (140 Rows)    | wp_postmet                                    | a            | Browse | 1   | Structure  |             | Search | 3-i Insert | 🗑 Em |
| wp_posts              | wp_posts                                      |              | Browse | 11  | Structure  | 3           | Search | 3-i Insert | 🖯 Em |
| wp_term_relationships | wp_terms                                      |              | Browse |     | Structure  |             | Search | 3- Insert  | 🗑 Em |
| wp_term_taxonomy      | wp_term_rel                                   | ationships   | Browse | 11  | Structure  | 3           | Search | 3- Insert  | 🗄 Em |
| wp_usermeta           | wp_term_tax                                   | onomy        | Browse | 1   | Structure  |             | Search | 3-i Insert | 🗑 Em |
| wp_users              | wp_usermet                                    | a            | Browse | 1   | Structure  | 3           | Search | 3- Insert  | 🗄 Em |
| ( Onesta table        | wp_users                                      |              | Browse | 1   | Structure  |             | Search | 3-i Insert | 🗑 Em |
| O Create table        | 11 tables                                     |              | Sum    |     |            |             |        |            |      |
|                       | Check A                                       | II / Uncheck | All    | Wit | h selected | d: :        | •      |            |      |
|                       | Print view                                    | Data Diction | nary   |     |            |             |        |            |      |

4. Για τη μεταβλητή siteurl επιλέξτε **Edit**.

| php <b>MyAdmin</b>    | Page number:                           |                                         |                                                    |
|-----------------------|----------------------------------------|-----------------------------------------|----------------------------------------------------|
| <u>∆</u> 6 0 € ¢      | Show : 30 row(s) starting from row #   | 30 in horizontal                        | mode and repeat headers after     100              |
| wp_commentmeta        | Sort by key: None \$                   |                                         |                                                    |
| wp_links              | +-   -+ op                             | tion_id option_name                     | option_value                                       |
| wp_options            | 🔲 🥜 Edit 📝 Inline Edit 👫 Copy 🥥 Delete | 110 _site_transient_timeout_theme_roots | 1340904871                                         |
| i wp_postmeta         | 🗆 🥜 Edit 🌽 Inline Edit 👫 Copy 🤤 Delete | 111 _site_transient_theme_roots         | a:4:{s:7:"classic";s:7:"/themes";s:7:"default";s:7 |
| wp_posts              | 💿 🥜 Edit 🖉 Inline Edit 👫 Copy 🤤 Delete | 3 siteurl                               | http://t                                           |
| wp_terms              | 🗌 🥜 Edit 🌽 Inline Edit 😼 Copy 🤤 Delete | 4 blogname                              | My CMS                                             |
| wp_term_relationships | 🕞 🥜 Edit 🌽 Inline Edit 👫 Copy 🤤 Delete | 5 blogdescription                       | Just another WordPress site                        |

5. Στο πεδίο option\_value, μετονομάστε το 292892829.thesite.link σε yourdomain.gr και κάντε κλικ στο  ${f GO}$ 

| option_name  | varchar(191) |   | v | siteurl  |                                         |                      |
|--------------|--------------|---|---|----------|-----------------------------------------|----------------------|
| option_value | longtext     |   | ~ | https:// |                                         | A                    |
| autoload     | varchar(20)  |   | ~ | yes      |                                         | Go                   |
|              |              |   |   |          |                                         |                      |
| Save         |              | ~ |   | and then | Go back to previous page $ \checkmark $ |                      |
| 0            |              |   |   |          |                                         | Preview SQL Reset Go |